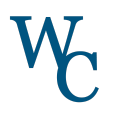

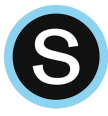

## Dear Families,

The purpose of Schoology is to increase interaction between students and teachers. As a parent you will be able to view your child's work, Schoology grades, and teacher feedback. To follow your child's learning journey you will need to create a Schoology parent account.

If you have a child in our secondary schools and already have an account, you will simply need to add your elementary child. If you need to create a new account, please refer to the directions below.

Should you need more assistance with your parent Schoology account, please email <u>schoology@wcasd.net</u>.

## Get Started with Schoology! I already have an account for another child... I do not have an account yet... Log in to Parent Portal 1. Log in to Parent Portal 1. Select the Schoology icon from the navigation menu on the left 2. Select the Schoology icon from the navigation menu on the left 3. Identify your Access Code to use on Schoology in Step 5 Identify your Child Code to use later on Student's Student's Parent's Schoology First Name First and Last Name First and Last Name First 2. Log in to your Schoology account PowerSchoo 3. Select the arrow next to your name in the Schoology Info for Court upper right corner Fa 4. Select Add Child Grades and Attendance n to Schoology, please click the tokowing limit LED Carada Hallow 5. Enter your Child Code from Parent Portal Attentiance Halory (Step 1) Student's Parent Access Code Teacher First Name 6. Select Use Code Report Card School Bu Class Posist Select the arrow in the upper right to School Information switch between your children's accounts Only children within the same district can be connected to one parent account. If Go to www.schoology.com 4. you have a child in a different district, you can link two separate parent 5. Select *Sign Up* at the top of the page and choose *Parent* accounts Complete your registration for a parent account 6. 7. Enter your Parent Access Code found in Step 1 from Parent Portal Notification Settings Click the arrow on the top right of Schoology 🖻 🕐 H Select a child from the list that appears 2. Account 3. Once you have selected the appropriate child, click the downfacing arrow again 4. Select Settings 5. From the Notifications tab, you can opt to receive an Email Summary and/or **Overdue Submissions Email** 6. Select Save Changes to update your settings

For more information about notifications, click here or scan the QR code.